## Enabling Flash for Google Chrome

## (Windows/Macintosh)

Chrome comes built in with its own version of Flash. Follow the steps below for enabling flash on specific website domains. Chrome does not allow flash to be on by default because of possible security issues with some website. Only use these steps on website that you trust. **NOTE: Flash does not work on an iPAD.** 

1. Load the website in your Chrome browser. You will see by default it does not load.

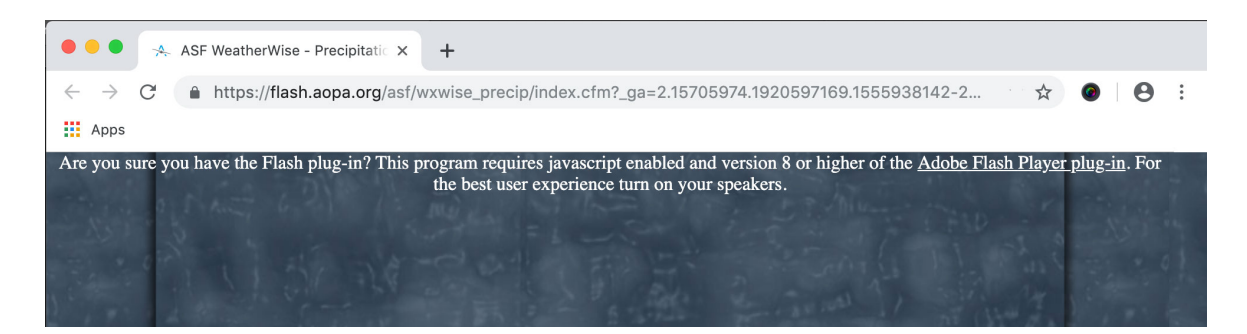

2. Click on the lock icon to the left of the website's URL. You will see a "Flash" menu pull down.

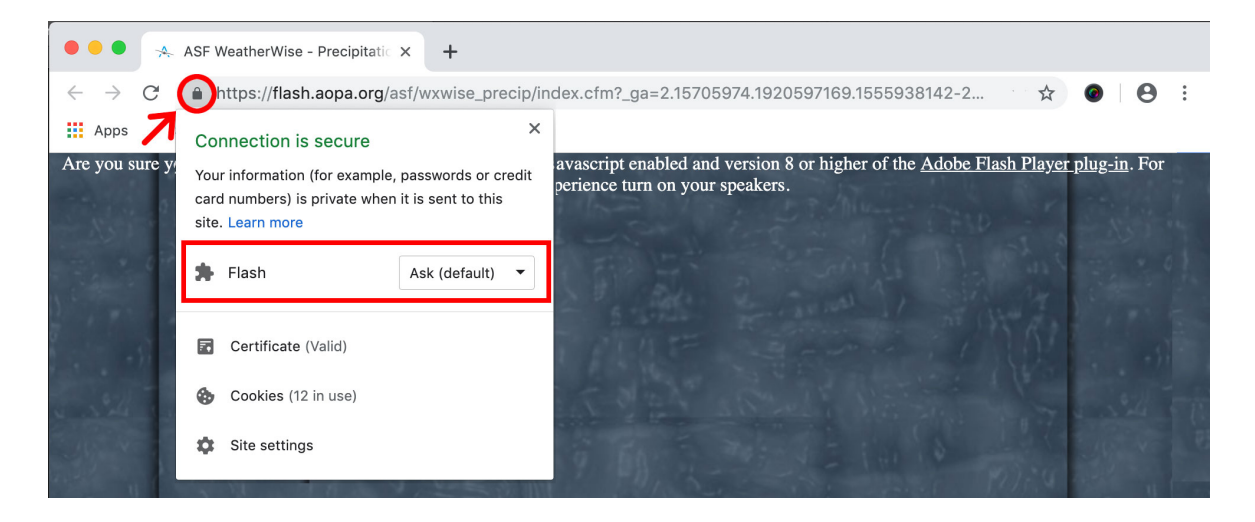

3. From this menu select allow.

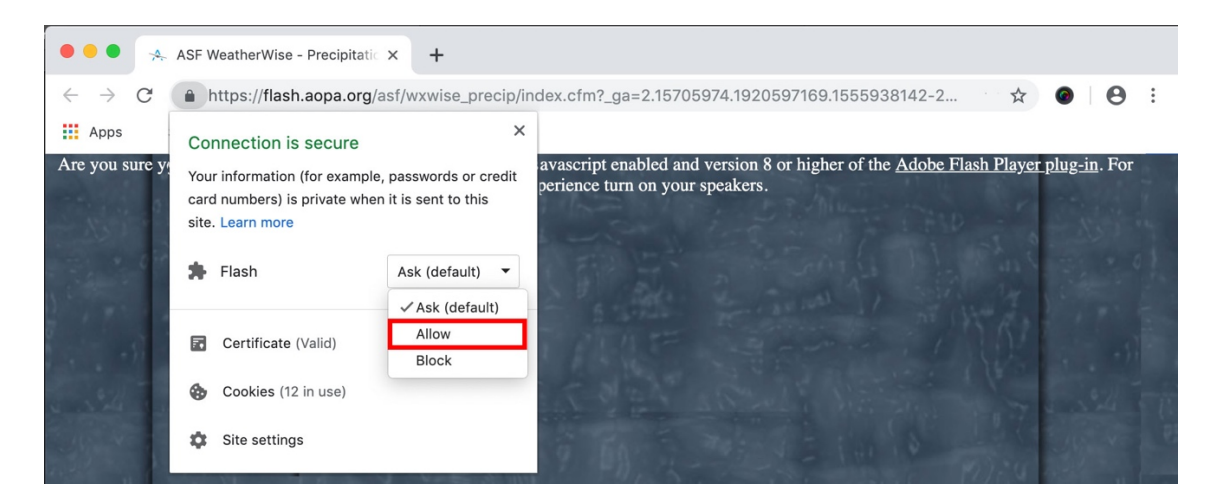

The page will now show a "reload" button right above the content. Click this button.

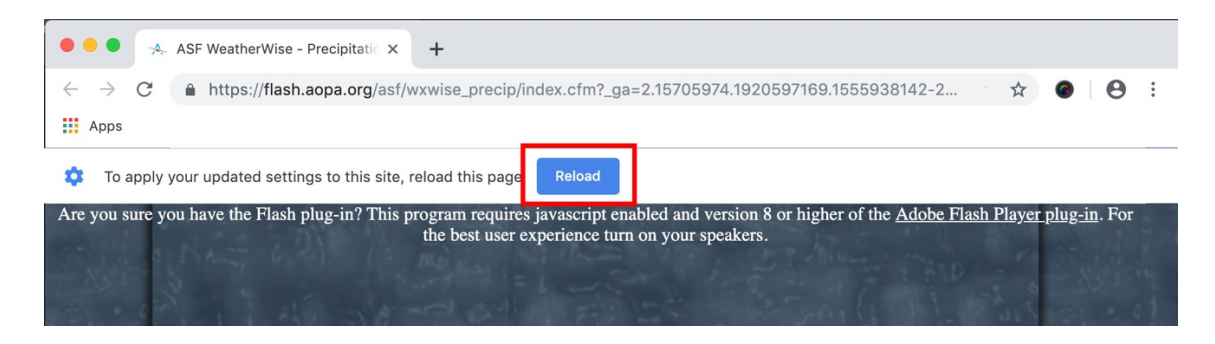

4. You should now be able take the flash course.

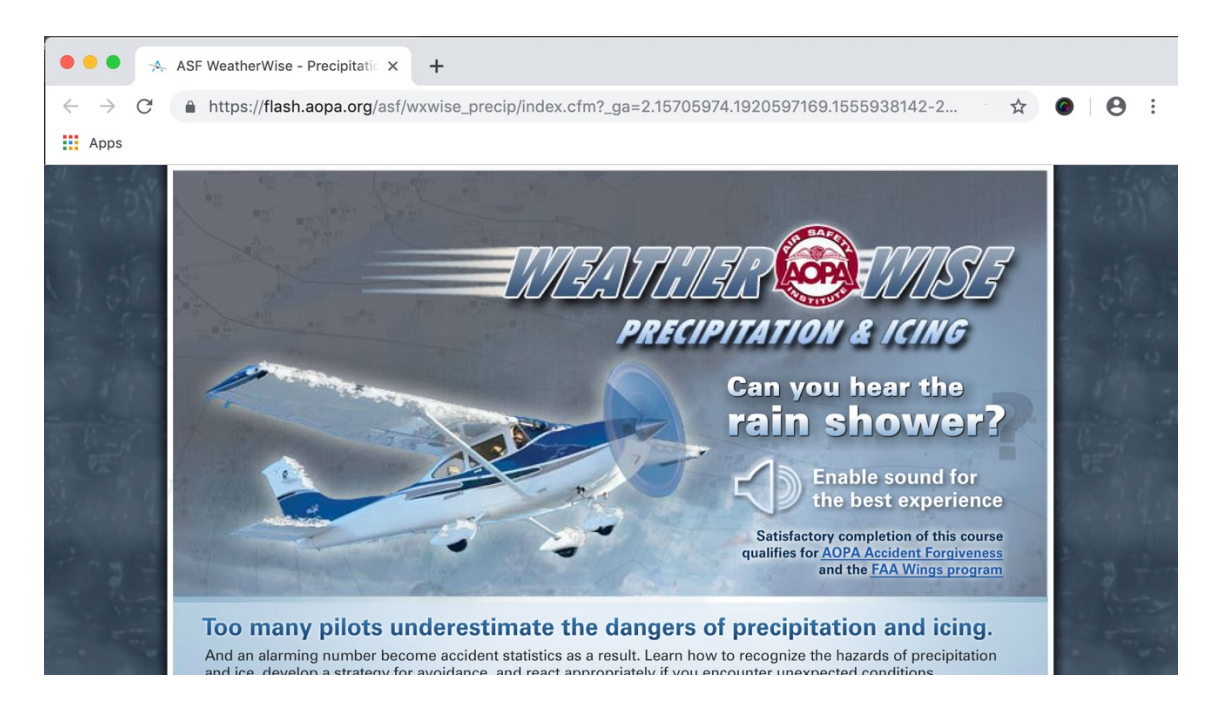